### TA: Xifan Zheng Email: zhengxifan0403@gmail.com

Welcome to CPSC 441!

## **Today's Tutorial**

- Introduction to wireshark
- Capture filter
- Display filter
- How to use wireshark for debugging

Welcome to CPSC 441

### WIRESHARK

- Wireshark (Originally named Ethereal) is a free and open-source packet analyzer
- It is used for network troubleshooting, analysis, software and communication protocol development, and education.
- It has a graphical front-end, and many more information sorting and filtering options.

### FEATURES AND FUNCTIONALITIES OF WIRESHARK

- Wireshark is software that "understands" the structure of different networking protocols. Thus, it is able to display the encapsulation and the fields along with their meanings of different packets specified by different networking protocols.
- Live data can be read from a number of types of network, including Ethernet, IEEE 802.11, PPP...
- Data display can be refined using a display filter.

### **INSTALLING WIRESHARK**

• Download Wireshark from

http://www.wireshark.org/download.html

- Choose appropriate version according to your operating system
- (For Windows), during installation agree to install **winpcap** as well.
- pcap (packet capture) consists of an application programming interface (API) for capturing network traffic. Unix-like systems implement pcap in the libpcap library. Windows uses a port of libpcap known as WinPcap.
- <u>http://wiki.wireshark.org/CaptureSetup</u> Provides a good tutorial on how to capture data using WireShark

### **Before CAPTURING DATA**

#### • Are you allowed to do this?

 Ensure that you have the permission to capture packets from the network you are connected with. (Corporate policies or applicable law might prohibit capturing data from the network)

#### General Setup

- Operating system must support packet capturing, e.g. capture support is enabled
- You must have sufficient privileges to capture packets, e.g. root / Administrator privileges
- Your computer's time and time zone settings should be correct

### **CAPTURING DATA**

#### Check the interfaces are correctly listed

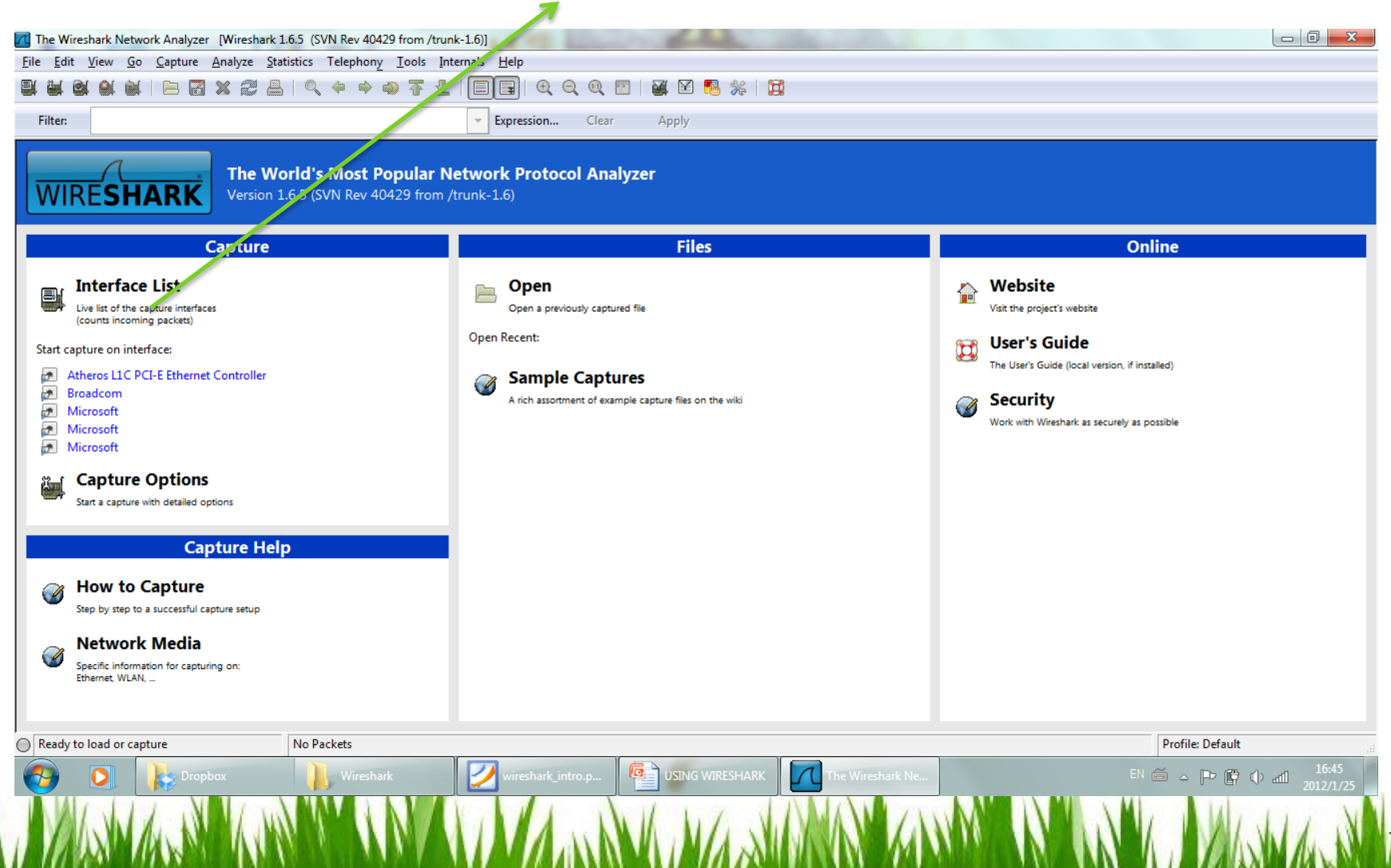

### **CAPTURING DATA**

• Click on the specific interface you want to capture traffic from.

| Elle Edit Minur Co. Comburn Any                                                                                                    |                                                                                                    |                                                                                  |                                       |                                                   |   |
|----------------------------------------------------------------------------------------------------|----------------------------------------------------------------------------------------------------|----------------------------------------------------------------------------------|---------------------------------------|---------------------------------------------------|---|
| Cue Ene Tiew On Cabrone Was                                                                                                    | lyze <u>Statistics</u> Telephony <u>I</u> ools H                                                                       | elp                                                                              |                                       |                                                   |   |
| 御祭祭教堂 田園 3                                                                                                    | 22 읍   9, 4 4 4 7 2                                                                                                    |                                                                                  | 😹 🗹 🦉                                 | 5 × G                                             |   |
| Filter                                                                                                    |                                                                                                    | Expression Clear Apply                                                           |                                       |                                                   |   |
| No Time                                                                                                    | Source                                                                                                    | Destination                                                                      | Protocol                              | Info                                              | _ |
| 1 0.000000                                                                                                    | 67.228.110.120                                                                                                    | 192.168.0.100                                                                    | тср                                   | http > 1232 [FIN, ACK] Seg=1 Ack=1 win=65 Len=0   |   |
| 2 0.000073                                                                                                    | 192.168.0.100                                                                                                    | 67.228.110.120                                                                   | TCP                                   | 1232 > http [ACK] Seq=1 Ack=2 win=4313 Len=0      |   |
| 3 1.990387                                                                                                    | 192.168.0.100                                                                                                    | 67.228.110.120                                                                   | ТСР                                   | 1232 > http [FIN, ACK] Seq=1 Ack=2 Win=4313 Len=0 |   |
| 4 2.019402                                                                                                    | 07.220.110.120                                                                                                    | 192,100,0,100                                                                    | ICP                                   | HEED > 1532 [WER] BEGAS WERES WINNED LEDING       |   |
| <ul> <li>Frame 1 (54 bytes on wirr</li> <li>Ethernet II, Src: D-Link</li> <li>Internet Protocol, Src:</li> <li>Transmission Control Pro</li> </ul> | <pre>#, 54 bytes captured) _cf:ea:c7 (00:24:01:cf:ea:c7 57.228.110.120 (67.228.110.) tocol, Src Port: http (80),</pre> | ), DST: HONHAiPr_77:5d:a<br>(20), DST: 192.168.0.100<br>DST Port: 1232 (1232), S | ıl (00:25:<br>(192.168.<br>ieq: 1, AC | 56:77:5d:a1)<br>0.100)<br>k: 1, Len: 0            |   |
| 0000 00 25 56 77 5d at 00                                                                                                    | 24 01 cf ea c7 08 00 45 00                                                                                             | .%/w]\$E.                                                                        |                                       |                                                   |   |
| 0010 00 28 8c a0 40 00 36<br>0020 00 64 00 50 04 d0 42<br>0030 00 41 8d 9c 00 00                                                                   | 06 44 C/ 43 e4 6e 78 CO at<br>4e 7c f5 d3 a4 16 85 50 11                                                               | .d.PBN  P.<br>.A                                                                 |                                       |                                                   |   |

8

### **ANALYZING CAPTURED DATA**

| 158 97.848872<br>159 97.890781<br>160 97.890856<br>161 97.890864<br>162 97.897797<br>163 97.897850 | 192.158.0.100<br>192.168.0.100<br>174.129.27.168<br>192.168.0.100<br>192.168.0.100<br>174.129.27.168<br>192.168.0.100 | 192.168.0.100<br>174.129.27.168<br>174.129.27.168<br>192.168.0.100<br>174.129.27.168<br>174.129.27.168<br>174.129.27.168<br>192.168.0.100<br>174.129.27.168 | TLSV1<br>TCP<br>TLSV1<br>TLSV1<br>TCP<br>TCP<br>TCP<br>TCP<br>TCP | Application Data,<br>https > bvcontrol<br>Application Data,<br>Application Data,<br>https > bvcontrol<br>[TCP segment of a<br>[TCP segment of a<br>https > bvcontrol<br>[TCP segment of a | [ACK] Seq=1414 Ack=3545 Win=16896 Len=0<br>Application Data, Application Data,<br>Application Data, Application Data,<br>[ACK] Seq=1414 Ack=4993 Win=19968 Len=0<br>reassembled PDU]<br>[ACK] Seq=1414 Ack=6441 Win=23040 Len=0<br>reassembled PDU] |
|----------------------------------------------------------------------------------------------------|----------------------------------------------------------------------------------------------------|----------------------------------------------------------------------------------------------------|-------------------------------------------------------------------|----------------------------------------------------------------------------------------------------|----------------------------------------------------------------------------------------------------|
| Time of<br>capturing<br>the packet                                                                 | Source                                                                                                    | Destina<br>tion IP                                                                                                    |                                                                   | Protocol<br>Name                                                                                                    | Brief<br>description of<br>the packet<br>data                                                                                                    |

### **ANALYZING CAPTURED DATA**

| No   | Time      | Source         | Destination    | Protocol | Info                           |
|------|-----------|----------------|----------------|----------|--------------------------------|
| 1.34 | 91.003301 | 192.100.0.100  | 1/4.129.2/.100 | ILDVI    | Apprication Data, Apprication  |
| 155  | 97.805312 | 192.168.0.100  | 174.129.27.168 | TLSV1    | Application Data,              |
| 156  | 97.848793 | 174.129.27.168 | 192.168.0.100  | TCP      | https > bvcontrol [ACK] Seg=14 |
| 157  | 97.848865 | 192.168.0.100  | 174.129.27.168 | TLSV1    | Application Data, Application  |
| 158  | 97.848872 | 192.168.0.100  | 174.129.27.168 | TLSV1    | Application Data, Application  |
| 159  | 97.890781 | 174.129.27.168 | 192.168.0.100  | TCP      | https > bvcontrol [ACK] Seg=1- |
| 160  | 97.890856 | 192.168.0.100  | 174.129.27.168 | TCP      | [TCP segment of a reassembled  |
| 161  | 97.890864 | 192.168.0.100  | 174.129.27.168 | TCP      | [TCP segment of a reassembled  |
| 162  | 97.897797 | 174.129.27.168 | 192.168.0.100  | TCP      | https > bvcontrol [ACK] Seg=14 |
| 163  | 97.897850 | 192.168.0.100  | 174.129.27.168 | TCP      | [TCP segment of a reassembled  |
|      |           |                |                |          |                                |

∃ Frame 159 (54 bytes on wire, 54 bytes captured)

Ethernet II, Src: D-Link\_cf:ea:c7 (00:24:01:cf:ea:c7), Dst: HonHaiPr\_77:5d:a1 (00:25:56:77:5d:a1)

Internet Protocol, Src: 174.129.27.168 (174.129.27.168), Dst: 192.168.0.100 (192.168.0.100)

I Transmission Control Protocol, Src Port: https (443), Dst Port: bvcontrol (1236), Seq: 1414, Ack: 4993, Len: 0

Hierarchical View

Frame (Bottom Layer) Ethernet IP TCP (Top Layer)

• Note: The hierarchical display here is upside down compared to the Internet protocol stack that you learn in the lecture.

### **ANALYZING CAPTURED DATA**

|                                           | nup.request.ve                                                                                       | ISION== HITP/II                                                                                             |                                                                                                    | - Expr                                      | ession Cr                         | ar App                       | iy.            |                 |             |             |
|-------------------------------------------|----------------------------------------------------------------------------------------------------|----------------------------------------------------------------------------------------------------|----------------------------------------------------------------------------------------------------|---------------------------------------------|-----------------------------------|------------------------------|----------------|-----------------|-------------|-------------|
| 0. Tir                                    | ne So                                                                                                | urce                                                                                                    | Destination                                                                                                    | Protocol                                    | Length Info                       | /thumboail                   | /76d800-74     | ut deachd@ia4   | i ing utte  | n /1 1      |
| 688 12                                    | .797284 19                                                                                           | 2.168.1.6                                                                                                   | 174.35.52.133                                                                                                    | НТТР                                        | 462 GET                           | /thumbnail                   | /69abd30bj     | w1 dpg5 bu8 Jac | i ing HTTP  | P/1.1       |
| 694 12                                    | .812058 19                                                                                           | 2.168.1.6                                                                                                   | 174.35.52.142                                                                                                    | HTTP                                        | 462 GET                           | /thumbnail                   | /7f1ef208      | w1dpgu7nx3av    | i. ipa HTTP | P/1.1       |
| 729 13                                    | .007040 19                                                                                           | 2.168.1.6                                                                                                   | 174.35.52.142                                                                                                    | НТТР                                        | 462 GET                           | /thumbnail                   | /5f75ec4ac     | w1dpgsmyhfir    | ј.јрд НТТР  | P/1.1       |
| 733 13                                    | .011754 19                                                                                           | 2.168.1.6                                                                                                   | 174.35.52.142                                                                                                    | HTTP                                        | 462 GET                           | /thumbnail                   | /93831636j     | w1dpg6jjkmz\    | ј.јрд нттр  | P/1.1       |
| 734 13                                    | .012022 19                                                                                           | 2.168.1.6                                                                                                   | 174.35.52.142                                                                                                    | HTTP                                        | 462 GET                           | /thumbnail                   | /4711809ej     | w1dpgu2cd15r    | ј.јрд нттр  | P/1.1       |
| 735 13                                    | .012321 19                                                                                           | 2.168.1.6                                                                                                   | 174.35.52.142                                                                                                    | HTTP                                        | 462 GET                           | /thumbnail                   | /7069fcb4j     | w1dpgrdksra2    | j jpg HTTP  | P/1.1       |
| / 50 1 -                                  | 1068017 13                                                                                           | 17 105 1 0                                                                                                  | 174 35 57 147                                                                                                    | HITD                                        | 460 6.51                          | /0010/10/5                   | 17 507/13/10/1 | ABACIMART THI   | Tha HTTD/T  | 111         |
| Frame 6                                   | 86: 462 by                                                                                           | tes on wire (3                                                                                              | 696 hits), 462 hytes                                                                                                   | captured                                    | (3696 hits                        | )                            |                |                 |             |             |
| Etherne                                   | t II. Src:                                                                                           | LiteonTe 14:f                                                                                               | c:f9 (68:a3:c4:14:fc:                                                                                                  | f9). Dst                                    | : Netgear 2                       | ,<br>f:8b:49 (7              | 4:44:01:2f     | :8b:49)         |             |             |
| Interne                                   | t Protocol                                                                                           | Version 4, Sr                                                                                               | c: 192.168.1.6 (192.1                                                                                                  | 68.1.6),                                    | Dst: 174.3                        | 5. 52. 133 (                 | 174.35.52.     | 133)            |             |             |
| Transmi                                   | ssion Cont                                                                                           | rol Protocol,                                                                                               | Src Port: 51529 (5152                                                                                                  | 29), Dst                                    | Port: http                        | (80), Seq:                   | 1, Ack: 1      | , Len: 408      |             |             |
| Hyperte                                   | xt Transfe                                                                                           | r Protocol                                                                                                  |                                                                                                    |                                             |                                   |                              |                |                 |             |             |
| User-<br>Accep<br>Refer<br>Accep<br>Accep | Agent: Moz<br>t: */*\r\n<br>er: http:/<br>t-Encoding<br>t-Language<br>t-Charset:<br><u>request U</u> | illa/5.0 (Windo<br>/www.weibo.com,<br>: gzip,deflate<br>: en-US,en;q=0.<br>ISO-8859-1,uti<br>RI: http://ww1 | ows NT 6.1; WOW64) Ap<br>/u/1740944337?wvr=3.0<br>,sdch\r\n<br>.8\r\n<br>f-8;q=0.7,*;q=0.3\r\r<br>.sinaimg.cn/thumbnai | oplewebKii<br>5&lf=reg∖n<br>n<br>1/75d800aj | t/535.7 (Кн<br>r\n<br>7jwldpgsbd8 | ™L, like<br><u>ja6j.jpgl</u> | Gecko) Chr     | ome/16.0.912    | .77 Safari  | i/535.7\r\n |
| \r\n<br>[Full                             |                                                                                                    | • нт                                                                                                    | TP header                                                                                                    |                                             |                                   |                              |                |                 |             |             |
| \r\n<br>[Fu]]                             |                                                                                                    |                                                                                                    |                                                                                                    |                                             |                                   |                              |                |                 |             |             |

### WIRESHARK FILTERS

- Two types of filters:
- Capture Filters
- Display Filters
- Wireshark contains a powerful **capture** filter engine that helps remove unwanted packets from a packet trace and only retrieves the packets of our interest.
- Display filters let you compare the fields within a protocol against a specific value, compare fields against fields, and check the existence of specified fields or protocols

### **EXAMPLE OF A DISPLAY FILTER**

| A N          | Aicrosoft             | [Wiresha                | rk 1.6.5 (SVN Rev 4          | )429 from /trunk-1.6)]                               |                       |                |
|--------------|-----------------------|-------------------------|------------------------------|------------------------------------------------------|-----------------------|----------------|
| <u>F</u> ile | <u>E</u> dit <u>\</u> | <u>V</u> iew <u>G</u> o | <u>Capture</u> <u>Analyz</u> | e <u>S</u> tatistics Telephon <u>y</u> <u>T</u> ools | Internals <u>H</u> el | р              |
|              |                       |                         | 🖻 🖥 🗙 🕯                      | 🛢 🔒   🔍 🍬 🔶 🐴                                        | 2   🗐 🛱               | 🕀 🔍 🔍 🔛   (    |
| F            | Filter:               | tcp.srcpc               | ort==80                      |                                                      | 💌 Expr                | ession Clear   |
| No.          | Tin                   | ne                      | Source                       | Destination                                          | Protocol              | Length Info    |
|              | 243 3.                | 584101                  | 69.4.231.53                  | 192.168.1.6                                          | TCP                   | 66 http > 5036 |
|              | 245 3.                | 585220                  | 69.4.231.53                  | 192.168.1.6                                          | TCP                   | 66 http > 5035 |
|              | 247 3.                | 585326                  | 69.4.231.53                  | 192.168.1.6                                          | TCP                   | 66 http > 5036 |
|              | 249 3.                | 585399                  | 69.4.231.53                  | 192.168.1.6                                          | TCP                   | 66 http > 5036 |
|              | 251 3.                | 585466                  | 69.4.231.53                  | 192.168.1.6                                          | TCP                   | 66 http > 5035 |
|              | 254 3.                | 585681                  | 69.4.231.53                  | 192.168.1.6                                          | TCP                   | 66 http > 5036 |
|              | 267.2                 | PAP1 27                 | 172 104 22                   | 16 107 169 1 6                                       | тср                   | 66 http > 5026 |

 Display filter separates the packets to be displayed (In this case, only packets with source port 80 are displayed)

### WIRESHARK FILTERS

### Comparison operators

- Fields can also be compared against values. The comparison operators can be expressed either through English-like abbreviations or through C-like symbols:
- eq, == Equal
- ne, != Not Equal
- gt, > Greater Than
- It, < Less Than
- ge, >= Greater than or Equal to
- le, <= Less than or Equal to

### WIRESHARK FILTERS

### Logical Expressions

Tests can be combined using logical expressions. These too are expressible in C-like syntax or with English-like abbreviations:

- and, && Logical AND
- or, || Logical OR
- not, ! Logical NOT
- Some Valid Filters
- tcp.port == 80 and ip.src == 192.168.2.1
- http and frame[100-199] contains "wireshark"

| Syntax  | Protocol | Direction | Host(s)      | Logical<br>Op. | Other<br>Express.   |
|---------|----------|-----------|--------------|----------------|---------------------|
| Example | tcp      | dst       | 136.159.5.20 | and            | host<br>136.159.5.6 |

#### • Protocol:

- *Values*: ether, fddi, ip, arp, rarp, decnet, lat, sca, moprc, mopdl, tcp and udp.
- If no protocol is specified, all the protocols are used.

#### • Direction:

- Values: src, dst, src and dst, src or dst
- If no source or destination is specified, the "src or dst" keywords are applied.
- For example, "host 136.159.5.20" is equivalent to "src or dst host 136.159.5.20".

### **CAPTURE FILTERS**

### • Host(s):

- Values: net, port, host, portrange.
- If no host(s) is specified, the "host" keyword is used.
- For example, "src 136.159.5.20" is equivalent to "src host 136.159.5.20".

### Logical Operations:

- Values: not, and, or.
- Negation ("not") has highest precedence. Alternation ("or") and concatenation ("and") have equal precedence and associate left to right.

#### • For example,

"not tcp port 3128 and tcp port 80" is equivalent to "(not tcp port 3128) and tcp port 80".

### **CAPTURE FILTERS(EXAMPLES)**

### • tcp port 80

Displays packets with tcp protocol on port 80.

### • ip src host 136.159.5.20

Displays packets with source IP address equals to 136.159.5.20.

### • host 136.159.5.1

Displays packets with source or destination IP address equals to 136.159.5.1.

### • src portrange 2000-2500

Displays packets with source UDP or TCP ports in the 2000-2500 range.

### **CAPTURE FILTERS(EXAMPLES)**

### src host 136.159.5.20 and not dst host 136.159.5.1

Displays packets with source IP address equals to 136.159.5.20 and in the same time not with the destination IP address 136.159.5.1.

### (src host 136.159.5.1 or src host 136.159.5.3) and tcp dst portrange 200-10000 and dst host 136.159.5.2

Displays packets with source IP address 136.159.5.1 or source address136.159.5.3, the result is then concatenated with packets having destination TCP portrange from 200 to 10000 and destination IP address136.159.5.2.

| Syntax  | Protocol | • | String<br>1 | • | String<br>2 | Comparison<br>operators | Value | Logical<br>Op. | Other<br>Expr. |
|---------|----------|---|-------------|---|-------------|-------------------------|-------|----------------|----------------|
| Example | http     |   | request     |   | method      | ==                      | get   | or             | tcp.port == 80 |

String1, String2 (Optional settings): Sub protocol categories inside the protocol. To find them, look for a protocol and then click on the "+" character.

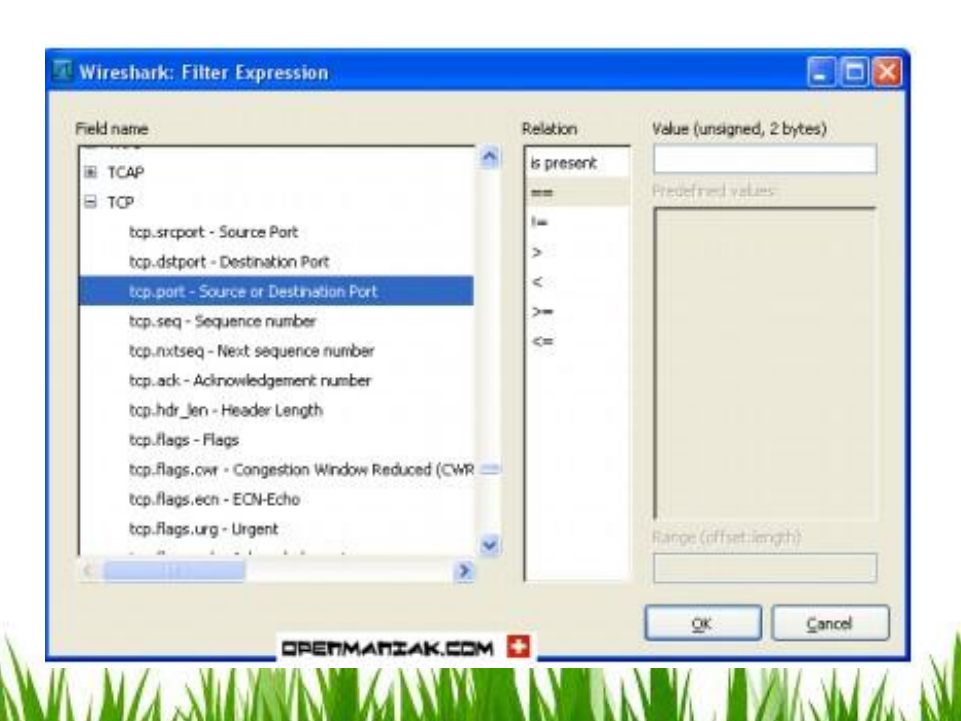

### **DISPLAY FILTERS(EXAMPLES)**

• ip.addr == 136.159.5.20

Displays the packets with source or destination IP address equals to 136.159.5.20.

- http.request.version=="HTTP/1.1"
   Display http Version
- tcp.dstport == 25
- tcp.flags

Display packets having a TCP flags

| 13837 1339.21940 10.11.131.186  | 136.159.5.40  | HTTP | 937 GET /~carey/CPSC441/index.html HTTP/1.1 |
|---------------------------------|---------------|------|---------------------------------------------|
| 13842 1339.23861 136.159.5.40   | 10.11.131.186 | HTTP | 407 HTTP/1.1 200 OK (text/html)             |
| 13857 1339.76538 218.30.117.154 | 10.11.131.186 | HTTP | 725 HTTP/1.1 200 OK (text/plain)            |

#### Hypertext Transfer Protocol

Host: pages.cpsc.ucalgary.ca\r\n

Connection: keep-alive\r\n

```
User-Agent: Mozilla/5.0 (Windows NT 6.1; WOW64) AppleWebKit/537.1 (KHTML, like Gecko) Chrome/21.0.11
Accept: text/html,application/xhtml+xml,application/xml;q=0.9,*/*;q=0.8\r\n
```

Referer: http://pages.cpsc.ucalgary.ca/~carey/CP5C441/assignment1.html\r\n

Accept-Encoding: gzip,deflate,sdch\r\n

Accept-Language: en-US, en; q=0.8\r\n

Accept-Charset: ISO-8859-1,utf-8;q=0.7,\*;q=0.3\r\n

[truncated] cookie: mstcid=153265f8; PHPSESSID=af6976ba70a6f00f62615870391027b0; \_\_utma=176456055.19
\r\n

| ∃ Hypertext Transfer Protocol                                                                                             |                                                    |
|----------------------------------------------------------------------------------------------------|----------------------------------------------------|
|                                                                                                    |                                                    |
| HTTP/1.1 200 OK\r\n                                                                                                    |                                                    |
| Date: Wed, 30 Jan 2013 00:43:40 GMT\r\n                                                                                   |                                                    |
| Server: Apache/2.2.17 (Unix) mod_ssl/2.2.17 OpenSSL/0.9.8b DAV/2                                                          | PHP/5.3.6 mod_pyth                                 |
| Last-Modified: Mon, 28 Jan 2013 15:38:55 GMT\r\n                                                                          |                                                    |
| ETag: "9e1c14-ac1-4d45b1322c1c0"\r\n                                                                                      |                                                    |
| Accept-Ranges: bytes\r\n                                                                                                  |                                                    |
| Content-Length: Line-based text data: text/html                                                                           |                                                    |
| Keep-Alive: time( < DOCTYPE HTML PUBLIC "-//W3C//DTD HTML 4.0 T                                                           | Transitional//EN">\r\n                             |
| Connection: Keep- \r\n                                                                                                    |                                                    |
| Content-Type: te> <html>\r\n</html>                                                                                       |                                                    |
| \r\n                                                                                                    |                                                    |
| <pre><meta content="text/html;charset=utf-8" http-<br=""/><link href="cpsc441.css" rel="stylesheet" typ<br=""/>\r\n</pre> | -equiv="Content-Type" >\r\n<br>pe="text/css" >\r\n |
| $titlescosc 441 (winter 2013)/(titles)r\n$                                                                                |                                                    |
| \r\n                                                                                                    |                                                    |
| table width='80%'>\r\r                                                                                                    |                                                    |
| $\langle cable w(u) = \delta 0 \otimes \langle i \rangle (i)$                                                             |                                                    |
| sti >lign='conton'>shi>cpsc 441; computer c                                                                               | communications / h1> / td> n                       |

| 2024 22012240T0 141TT21T4T124     | 10.11.131.100            |          |                                                                                                    |
|-----------------------------------|--------------------------|----------|----------------------------------------------------------------------------------------------------|
| 3910 538.648874 74.125.141.94     | 10.11.131.186            | HTTP     | 633 HTTP/1.1 200 OK (application/json)                                                              |
| 4040 564.756506 10.11.131.186     | 136.159.5.40             | HTTP     | 1124 GET /~carey/CPSC441/test1.html HTTP/1.1                                                        |
| 4042 564.760189136.159.5.40       | 10.11.131.186            | HTTP     | 321 HTTP/1.1 304 Not Modified                                                                       |
| 4045 565.030143 10.11.131.186     | 136.159.5.40             | HTTP     | 859 GET /favicon.ico HTTP/1.1                                                                       |
| 4047 565.033442 136.159.5.40      | 10.11.131.186            | HTTP     | 794 HTTP/1.1 200 OK (GIF89a)                                                                        |
| 4053 565.201355 10.11.131.186     | 218.30.117.158           | HTTP     | 1080 POST /check_outchain.php HTTP/1.1                                                              |
| 4056 565.424309 218.30.117.158    | 10.11.131.186            | HTTP     | 725 HTTP/1.1 200 OK (text/plain)                                                                    |
| ב האטר הבאר ה מהאופר הרטנטנטו     |                          |          |                                                                                                    |
|                                   | $HTTP/1.1\r\n$           |          |                                                                                                    |
| Host: pages.cpsc.ucalgary.ca\r\   | n                        |          |                                                                                                    |
| Connection: keep-alive\r\n        |                          |          |                                                                                                    |
| Cache-Control: max-age=0\r\n      |                          |          |                                                                                                    |
| User-Agent: Mozilla/5.0 (Window   | s NT 6.1; WOW64) A       | plewebKi | t/537.1 (KHTML, like Gecko) Chrome/21.0.1180.89 Safari/537.1\r\n                                    |
| Accept: text/html.application/x   | html+xml.applicatio      | n/xml:a= | 0.9.*/*:a=0.8\r\n                                                                                   |
| Referer: http://pages.cpsc.ucal   | gary, ca/~carey/CPS      | 441/assi | anment1.html\r\n                                                                                    |
| Accent_Encoding: azin deflate s   | dch\r\n                  |          |                                                                                                    |
| Accept Linduarde: en-US en: a-0.8 | \r\n                     |          |                                                                                                    |
| Accept-Language. en-03, en, q=0.0 | Ria_0 7 *ia_0 2\r\       |          |                                                                                                    |
| Accept-charset, 150-0039-1, dti-  | 0, q=0.7, ", q=0.5 \I \I | 076-70-  | CENECOCI COTOTOTOTEO,                                                                               |
| [truncated] COOK10: MStC10=1532   | ODTO; PHPSESSID=aTO      | 9/0Da/0a | oruurozois8/039102/D0;utma=1/0450055.192913/305.134/6431/3.1359420233.1359500248.66;utmC=1/6456055; |
| IT-None-Match: "9elc04-3d5-4d42   | 1ee6d6a80"\r\n           | 8        |                                                                                                    |
| If-Modified-Since: Fri, 25 Jan    | 2013 19:28:26 GMT\r      | '\n      |                                                                                                    |
| 4                                 |                          |          |                                                                                                    |

| 12726 1136. 32922 136. 159. 222. 244 | 10.11.131.186 | HTTP | 281 HTTP/1.1 304 Not Modified                      |
|--------------------------------------|---------------|------|----------------------------------------------------|
| 12783 1148.44439 218.30.117.154      | 10.11.131.186 | HTTP | 725 HTTP/1.1 200 OK (text/plain)                   |
| 12795 1150. 58693 10.11.131.186      | 136.159.5.39  | HTTP | 853 GET /~carey/CPSC441/emirdog.jpg HTTP/1.1       |
| 12800 1150. 59431 136. 159. 5. 39    | 10.11.131.186 | HTTP | 625 HTTP/1.1 302 Found (text/html)                 |
| 12803 1150. 59623 10.11.131.186      | 136.159.5.39  | HTTP | 859 GET /~carey/CPSC441/curlingchamps.jpg HTTP/1.1 |
| 12805 1150. 59963 136. 159. 5. 39    | 10.11.131.186 | HTTP | 637 HTTP/1.1 302 Found (text/html)                 |
| 12806 1150. 60174 10.11.131.186      | 136.159.5.39  | HTTP | 857 GET /~carey/CPSC441/WWW2007logo.gif HTTP/1.1   |
| 12808 1150. 61122 136. 159. 5. 39    | 10.11.131.186 | HTTP | 633 HTTP/1.1 302 Found (text/html)                 |
| 12819 1150.94080 218.30.117.154      | 10.11.131.186 | HTTP | 725 HTTP/1.1 200 OK (text/plain)                   |

Frame 12795: 853 bytes on wire (6824 bits), 853 bytes captured (6824 bits) on interface 0
 Ethernet II, Src: IntelCor\_59:70:1c (9c:4e:36:59:70:1c), Dst: Cisco\_9f:f0:1e (00:00:0c:9f:f0:1e)
 Internet Protocol Version 4, Src: 10.11.131.186 (10.11.131.186), Dst: 136.159.5.39 (136.159.5.39)
 Transmission Control Protocol, Src Port: 57474 (57474), Dst Port: http (80), Seq: 1, Ack: 1, Len: 799
 Hypertext Transfer Protocol
 GET /~carey/CPSC441/emirdog.jpg HTTP/1.1\r\n
 Host: www.cpsc.ucalgary.ca\r\n
 Connection: keep-alive\r\n
 User-Agent: Mozilla/5.0 (Windows NT 6.1; WOW64) ApplewebKit/537.1 (KHTML, like Gecko) Chrome/21.0.1180.89
 Accept: \*/\*\r\n
 Referer: http://pages.cpsc.ucalgary.ca/~carey/CPSC441/test2.html\r\n
 Accept-Encoding: gzip,deflate,sdch\r\n
 Accept-Language: en-US,en;q=0.8\r\n
 #

# Thanks for attending!